# DİJİTAL UYDU ALICISI DSR 6950 SD FTA

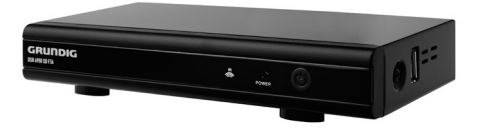

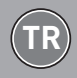

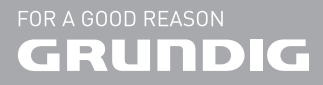

# İÇİNDEKİLER

- 4 KURULUM VE GÜVENLİK
- 5 Ambalaj İçin Uyarı!
- 5 Pil İçin Uyarı!
- 6 AEEE Yönetmeliğine Uyum ve Atık Ürünün Elden Çıkarılması
- 6 PCB Uygunluğu:
- 6 Enerji Tasarrufu İçin Yapılması Gerekenler
- 7 DSR 6950
- 7 Paket içeriği
- 8 GENEL BAKIŞ
- 8 Cihazın ön görünümü
- 8 Arka Panel
- 9 Uzaktan Kumanda Ünitesi (RCU)
- 11 BAĞLANTI VE HAZIRLIK
- Uydu Cihazının Çanak Antene bağlanması
- 11 TV'nin SCART kablo kullanılarak bağlanması
- 11 TV'nin Kompozit SES/VIDEO kablo kullanılarak bağlanması
- 12 Dijital ses girişine sahip sinema amfisine yada Hifi sisteme bağlantı
- 12 Bir MP3 çaların veya USB hafıza çubuğunun bağlanması
- 13 Elektrik prizine bağlantı
- 13 Uzaktan kumanda cihazına pillerin takılması

- 14 ILK KURULUM
- 14 Uydu alıcının çalıştırılması
- 14 Menüde gezinme
- 14 Ekran menüsünün dilinin seçilmesi
- 15 Anten Ayarları
- 15 Kanal Arama
- Merkezi sistem Uydu anten veya Diseqc switch çoklu anten bağlantı ile kurulum
- 18 TP Yöneticisi
- **19 TEMEL İŞLEVLER**
- 19 Kanal Bilgileri
- 19 Kanal Seçimi
- 19 TV Listesi
- 19 Kanalları Taşıma
- 20 Kanalları Silme
- 20 Kanalları Yeniden İsimlendirme
- 21 Favori Kanal Listesi Olușturma
- 22 Favori Kanalları İzleme
- 22 Favori Kanalları Silme
- 22 Kanalları İsim ya da Karaktere göre Arama
- 23 TV Rehberi (EPG)
- 24 Resmi büyütmek veya küçültmek
- 24 Teleteks
- 24 Radyo Modu
- 24 Radyo Listesi
- 25 Ses seviyesinin ayarlanması
- 25 Sesi kısma

# İÇİNDEKİLER

- 25 USB VE KAYIT MODU
- 25 Bir veri cihazı ya da USB hafıza çubuğu içeriğinin çalınması
- 26 Resim dosyalarının slayt olarak gösterilmesi
- 26 Resim Ekranı Fonksiyonları
- 27 Ses dosyalarının oynatılması
- 27 Ses / Video dosyaları için ilave oynatma işlevleri
- 28 Kayıt Modu (PVR)
- 29 Hızlı ileri ve hızlı geri gitme
- 29 Önceki ve sonraki bölümlerin seçilmesi
- 30 ÖZEL AYARLAR VE İŞLEVLER
- 30 Genel Ayarlar
- 31 TV Ayarları
- 32 Şifre ayarları
- 32 Gelişmiş Zamanlayıcı
- 33 SW Güncelleme
- 34 Varsayılan Yap (Fabrika Ayarı)
- 35 OYUN
- 35 Oyun Ve Takvim
- 35 Gomoku
- 35 Takvim
- 36 SORUN GİDERME

# KURULUM VE GÜVENLİK

Bu kılavuzda ve cihazın üzerinde bulunan tüm uyarıları ve talimatları okuyun ve bunlara uyun. Gelecekte referans olarak başvurmak için bu kılavuzu saklayın.

- Bu cihaz, uydular üzerinden pek çok TV ve radyo kanalı yayınlarının alınması, alınan bu yayınların USB ve benzeri veri cihazlarına kaydedilmesi, yürütülmesi için tasarlanmıştır. Bunun dışında bir amaçla kullanılmasına kesinlikle izin verilmez.
- Cihazı duvar raflarına veya dolaplara kurmak istiyorsanız, lütfen yeterli düzeyde havalandırılmasını sağlayın. Cihazın yanlarında, üstünde ve arkasında en az 10 cm boşluk olmalıdır.
- Cihazı gazete, masa örtüsü, perde vb. ile kapatmayın. Cihazı yatak, kanepe, halı veya benzeri yüzeyler üzerine koymayın. Cihaz hava alamayacağı için elektrikli parçaları aşırı ısınır. Bu durum cihazın arızalanmasına neden olur.
- Bu cihazı sabit olmayan araba, ayak, tripod, köşebent veya masa üzerine yerleştirmeyin. Cihazın düşmesi sonucunda çocuk ve yetişkinlerde ağır yaralanma ve cihazda ciddi hasar meydana gelebilir.
- Cihazın kurulumunu yaparken, mobilyaların çoğu kez kimyasal katkı malzemesi ihtiva eden farklı vernik ve plastik maddelerle kaplanmış olduğunu unutmayın. Bu katkı maddeleri ünitenin ayak kısımlarında korozyona neden olabilir. Bu tür bir korozyon oluşması durumunda, ünitenin yüzeyinde çıkarılması zor veya imkansız lekeler oluşabilir.

**TÜRKCE** 

4

- Cihaz ani sıcaklık değişimlerine maruz kaldığında, örneğin soğuk bir ortamdan alınıp sıcak bir odaya getirildiğinde, kullanmadan önce en az iki saat bekleyin.
- Bu cihaz kapalı mekanlar için tasarlanmıştır. Cihazı açık alanlarda kullanırsanız, damlama veya su sıçraması gibi neme sebep olabilecek durumlardan koruyun.
- Cihazı sadece ılıman ortamlarda kullanın.
- Cihazı ısıtma ünitelerinin yakınına veya doğrudan güneş ışığına maruz kalacağı yerlere yerleştirmeyin; bu, soğutma sistemini zayıflatacaktır.
- Cihaz üstüne vazo gibi içerisinde sıvı bulunan eşyaları koymayın. Cihazın disk bölmesine yabancı madde sokmayın.
- Cihazın üzerine yanan mum gibi eşyaları koymayın.

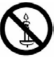

- Hiçbir koşulda cihazın kasasını açmayın. Hatalı kullanımdan kaynaklanan hasarlarla ilgili garanti talepleri kabul edilmez.
- Gök gürültülü fırtınalar tüm elektrikli cihazlar için tehlikelidir. Cihaz kapalı olsa bile, şebekeye ulaşacak bir yıldırım çarpması ile hasar görebilir. Şimşekli fırtınalarda daima elektrik fişini prizden çekin.
- Bu cihazı bir TV, radyo ya da VCR'ın yakınına koyduğunuzda, oynatılan görüntü zayıflayabilir ya da ses bozulabilir. Bu durumda cihazı TV, radyo ya da VCR'dan uzaklaştırın.

# KURULUM VE GÜVENLİK

- Gövdeye zarar verebilecekleri için temizlik maddelerini kullanmayın. Cihazı temiz ve kuru bir bez ile temizleyin. Temizlemeden once cihazın fişini prizden çıkarın.
- Açık haldeyken cihaza başka bir cihaz bağlamayın. Bağlantılarını yapmadan önce diğer cihazları kapatmayı unutmayın.
- Sadece harici cihazları bağladıktan sonra cihazın fişini elektrik prizine takın. Elektrik fişinin kolay erişilebilir bir yerde olmasını sağlayın.
- Eğer elektrik kablosu hasarlıysa tehlikeyi engellemek amacıyla üretici, satış sonrası servis veya benzer derecede yetkin, sertifikalı bir kişi (tercihen elektrik teknisyeni) ya da ithalatçı firmanın tarif edeceği bir kişi tarafından kablo değiştirilmelidir.
- Aşağıdaki durumlarda cihazın fişini prizinden çekin ve yetkili servis çağırın:
  - a) Elektrik kablosu veya fişi hasarlı olduğunda.
  - b) Cihazın içine sıvı döküldüğünde veya nesne düştüğünde.
  - c) Cihaz yağmura veya suya maruz kaldığında.
  - Normal kullanım talimatları takip edildiğinde cihaz normal çalışmıyorsa.
  - e) Cihaz düşürüldüğünde veya herhangi bir şekilde hasar gördüğünde.
  - f) Cihaz performansında belirgin bir değişiklik olduğunda.

#### Ambalaj İçin Uyarı!

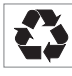

Ulusal Çevre Mevzuatımız gereği ambalajlar, geri dönüştürülebilir malzemelerden üretilmiştir. Ambalajların normal ev

çöpüne atılmaması, yerel otoritenin belirttiği ambalaj toplama noktalarına atılması sağlanmalıdır.

#### Pil İçin Uyarı!

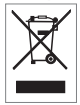

Ulusal Çevre Mevzuatımız gereği üründe bulunan pil uygun şekilde geri dönüştürülmeli veya yerel otoritenin belirttiği atık pil kutusuna atılmalıdır. Pili

kullanma kılavuzunda belirtildiği şekilde değiştiriniz. Pili geri dönüştürmek için lütfen yerel yetkili servise başvurun.

# KURULUM VE GÜVENLİK

#### AEEE Yönetmeliğine Uyum ve Atık Ürünün Elden Çıkarılması

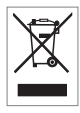

Bu ürün, T.C. Çevre ve Şehircilik Bakanlığı tarafından yayımlanan "Atık Elektrikli ve Elektronik Eşyaların Kontrolü Yönetmeliği"nde belirtilen za-

rarlı ve yasaklı maddeleri içermez.

AEEE Yönetmeliğine uygundur. Bu ürün, geri dönüşümlü ve tekrar kullanılabilir nitelikteki yüksek kaliteli parça ve malzemelerden üretilmiştir. Bu nedenle, ürünü, hizmet ömrünün sonunda evsel veya diğer atıklarla birlikte atmayın. Elektrikli ve elektronik cihazların geri dönüşümü için bir toplama noktasına götürün. Bu toplama noktalarını bölgenizdeki yerel yönetime sorun. Kullanılmış ürünleri geri kazanıma vererek çevrenin ve doğal kaynakların korunmasına yardımcı olun.

## PCB Uygunluğu:

6

TÜRKCE

"PCB (Poliklorlubifenil ) içermez."

### Enerji Tasarrufu İçin Yapılması Gerekenler

Doğal kaynaklarımızı daha verimli kullanıp enerjiyi boşa sarf etmemek için uydu alıcınızı kapattığınızda elektrik fişini de çekiniz. Unutmayınız ki, stand-by konumundaki elektrikli cihazlar elektrik fişinden çekilmedikleri müddetçe enerji kullanmaya devam ederler. Ayrıca Tv seyrederken uydu alıcınızın sesini kısarsanız daha az elektrik enerjisi harcayacağınızı unutmayınız.

# DSR 6950

### Paket içeriği

Uydu Alıcı

Uzaktan kumanda

2 adet pil (Mikro, RO3/UM 4/AAA, 2 x 1,5 V)

Scart Kablosu

Kullanım kılavuzu

# Genel Özellikleri

- 38 programlanabilir uydu / 4.000 programlanabilir kanal
- Uydu aracılığı ile FTA (şifresiz) TV ve radyo programlarından yayın alabilme
- TV ve radyo programları için isim ve uydu adı yazma özelliği
- Kanal numarasını ya da zamanı gösteren ekran
- 1 LNB giriş, 2nci alıcı için loop out çıkışı
- 8 favori kanal grubu seçimi / çocuk kilidi
- Kolay ve çabuk kurulum / kullanıcı dostu menü
- Mükemmel Ses/ Görüntü kalitesi
- Çoklu dil menüsü
- Farklı dillerde DVB altyazı ve ses dili desteği
- Otomatik, ağ ve el ile kanal tarama seçenekleri
- OSD ve VBI tarafından desteklenen teleteks
- Elektronik Program Kılavuzu, 7 günlük program bilgisi
- Cihaz açık konuma getirildiğinde son görülen kanalı ekrana getirme
- Gelişmiş zamanlayıcı işlevi ile daha önceden programlanabilen zaman ve sürede, istenen kanaldaki yayınları kaydetme veya izleme
- Düşük güç tüketimi
- Dijital transponderlar için sinyal seviye göstergesi
- Oyun (Gomoku) ve takvim

# **GENEL BAKIŞ**

### Cihazın ön görünümü

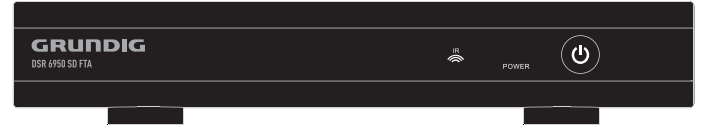

Cihazı bekleme modundan çalışmaya geçirir ve tekrar kapatır.

**POWER LED** Cihaz bekleme modundayken kırmızı LED, çalışırken yeşil LED yanar.

Uzaktan kumanda sinyalleri için inf-

**USB Girişi:** MP3 çalar, USB hafıza çubuğu bağlamak için USB girişi.

#### Arka Panel

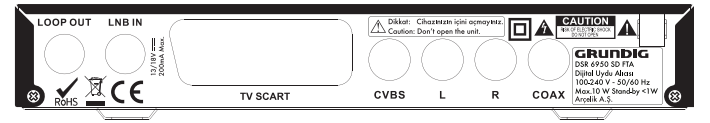

LOOP OUT: Harici Uydu alıcı bağlantı çıkışı.

LNB IN: Uydu anten bağlantısı girişi.

**TV SCART:** TV bağlantısı için skart çıkış soketi.

**CVBS ( ANALOG VİDEO ):** TV veya AV alıcısını bir RCA soketiyle bağlamak için video çıkış soketi. L/R ( ANALOG SES ÇIKIŞ ): Ses sistemi bağlantısı için ses çıkış soketleri (sol/ sağ analog kanal).

**COAX ( DIJITAL SES ÇIKIŞI ):** Dijital çok kanallı video/ses amfisi bağlantısı için ses çıkış soketi (koaksiyel).

100 - 240 V: Elektrik şebeke bağlantı kablosu.

# **GENEL BAKIŞ**

### Uzaktan Kumanda Ünitesi (RCU)

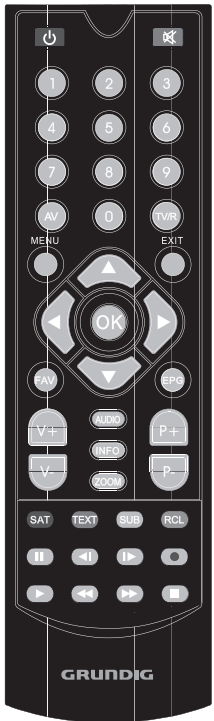

Cihazı bekleme modundan çalışmaya geçirir ve tekrar kapatır.

🙀 Cihazın sesini keser.

Rakam düğmeleri: Doğrudan kanal seçimine olanak tanır.

AV: Ses ve video konfigürasyonunu görüntüler ve seçer.

**TV/R:** Televizyon veya Radyo kanallarına geçiş için kullanılır.

MENU: Cihaz menüsünü açmak için kullanılır, tekrar basıldığında cihaz bir önceki menüye geri döner.

**EXIT:** Mevcut işlevden çıkar ve yürütülen işlevi iptal eder.

▼, ▲, ⊲, ▶,: İmleç düğmeleri, menü seçeneklerini yukarı, aşağı, sağa, sola kaydırır.

**OK:** Menülerdeki seçilmiş işlevleri teyit eder.

FAV: Son favori kanalları değiştirir veya kanal listesindeki favori kanalları seçer

**EPG:** Seçilen kanalla ilgili program bilgilerini gösterir.

V+ V-: Uydu alıcınızın ses seviyesini ayarlar.

AUDIO:İzlenen yayının ses kanalını değiştirir LL ( Sol kanal ),RR ( Sağ kanal ),LR ( Stereo )

**INFO:** Seyredilen kanalla ilgili program bilgisi ve Yayın akışını gösterir.

**ZOOM:** Oynatma sırasında sahneleri büyütür ya da küçültür. Bu modda imleç düğmeleriyle resmi hareket ettirebilirsiniz.

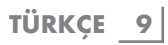

## **GENEL BAKIŞ**

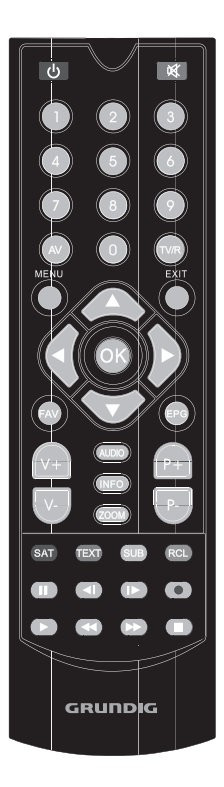

**P+ P- :** Kanalı yukarı/aşağı değiştirmek için kullanılır.

**SAT:** Bir uydu seçer. Kırmızı düğme olarak ekran menüsünde belirtilen işlevi gerçekleştirir.

**TEXT:** Teleteks verilerini görüntülemek için kullanılır.

Yeşil düğme olarak ekran menüsünde belirtilen işlevi gerçekleştirir.

**SUB:** Altyazı verilerini görüntülemek için kullanılır.

Sarı düğme olarak ekran menüsünde belirtilen işlevi gerçekleştirir.

**RCL:** En son görüntülenen kanala geri döner.

Mavi düğme olarak ekran menüsünde belirtilen işlevi gerçekleştirir.

- Oynatmayı duraklatır.
- Varsa bir önceki görüntüyü oynatır.
- I► Varsa bir sonraki görüntüyü oynatır.
- Seyredilen yayını kaydetmeyi başlatır.
- Kaydedilen Görüntüyü Oynatmayı başlatır.
- Oynatma işlemini hızla geri sarar.
- Oynatma işlemini hızla ileri sarar.
- Kayıt işlemini veya Görüntüyü oynatmayı durdurur.

# BAĞLANTI VE HAZIRLIK

#### Notlar:

- Açık haldeyken cihaza başka bir cihaz bağlamayın. Bağlantılarını yapmadan önce diğer ekipmanları kapatmayı unutmayın.
- Sadece harici cihazları bağladıktan sonra cihazın fişini elektrik prizine takın.

### Uydu Cihazının Çanak Antene bağlanması

 Cihazın arka tarafındaki »LNB IN« soketine uydu antenden gelen RC6 koaksiyel uydu kabloyu bağlayın.

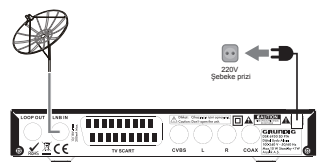

## TV'nin SCART kablo kullanılarak bağlanması

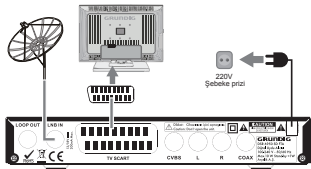

 SCART bağlantı kablosunun bir ucunu cihazın arka tarafındaki »TV SCART« soketine diğer ucunuda TV'deki SCART girişine bağlayın.

### TV'nin Kompozit SES/ VIDEO kablo kullanılarak bağlanması

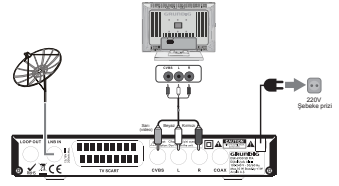

- Kompozit RCA video kablosunun sarı renkli ucu cihazın arkasındaki »CVBS« soketine diğer ucuda ve TV'nin sarı renkli (VIDEO IN) girişine bağlayın.
- 2 RCA Video kablosunun Kırmızı ve Beyaz ses uçlarını Cihazın arkasındaki »L (Beyaz) R (Kırmızı)« soketlerine ve diğer uçlarınıda TV'deki »L (Beyaz) R (Kırmızı)« (AUDIO IN) girişine bağlayın.

# BAĞLANTI VE HAZIRLIK

Dijital ses girișine sahip sinema amfisine yada Hifi sisteme bağlantı

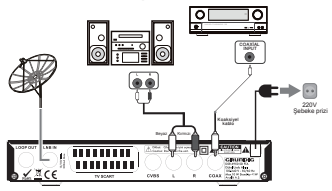

- Koaksiyel Dijital ses kablosunun bir ucunu Cihazın arkasındaki »COAX« girişine ve diğer ucunuda ev sinema amfisinin »COAXİAL INPUT« girişine bağlayın.
- 2 RCA ses kablosunun Kırmızı ve Beyaz ses uçlarını Cihazın arkasındaki »L (Beyaz) R (Kırmızı)« soketlerine diğer uçlarınıda M.setinin AUX veya LINE IN »L (Beyaz) R (Kırmızı)« girişine bağlayın.

#### Bir MP3 çaların veya USB hafıza çubuğunun bağlanması

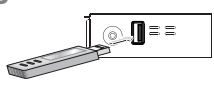

Not:

12 TÜRKCE

- Bu cihaz USB bağlantısı yapılırken kapatılmalıdır. Kapatılmazsa içindeki veriler kaybedilebilir.
- Cihaz kayıt yaparken ve kaydı oynatma esnasında USB bellek çıkartılmamalıdır.Aksi takdirde USB bellek veya içindeki veriler zarar görebilir.

- Cihazınızın USB girişine Hafiza Kartı okuyucu bağlayabilirsiniz. Piyasada satılan Kalitesiz ve OEM Üreticilere ait USB adaptörlerinin ve kart okuyucularının tamamının cihazınızda sorunsuz olarak çalışması garanti edilemez.
- Cihazınızın kayıt ve okuma özelliğinin sorunsuz çalışması için yüksek veri transfer hızına sahip USB 2.0 bellek ve hafıza kartları kullanılmalıdır.
- Cihazınız Besleme voltajı ve data transferini tek USB arabiriminden alan Harici HDD desteklenmemektedir. Uydu alıcınızın USB girişine bu tip HDD bağlamayın
- Harici besleme adaptörü olan HDD ler 1 Tbyte hafiza büyüklüğüne kadar desteklenmektedir.
- Cihazınız NTFS formatında HDD'leri desteklememektedir.
- Cihazınız maksimum 64 GB kapasiteye kadar USB hafıza çubuğunu desteklemektedir.
- 1 » 🕛 « düğmesine basarak cihazı kapatın.
- 2 MP3 çaların USB arabirimini cihazın sağ yanındaki »USB« soketine standart bir USB uzatma kablosu kullanarak bağlayın;

#### ya da

USB hafiza çubuğunun USB ucunu direk olarak cihazın sağ yanındaki »**USB**« soketine takın.

#### Uyarı:

Uydu alıcınızın USB girişine bellek hariç tornavida, bıçak vb. yabancı cisim ayrıca USB arabirimine sahip PC çevre donanımları (klavye, mouse, webcam) takılmamalıdır. Aksi takdirde cihazınız zarar görebilir.

# BAĞLANTI VE HAZIRLIK

### Elektrik prizine bağlantı

#### Notlar:

- Tip etiketindeki (cihazın arkasında) şebeke voltajının kendi yerel şebeke kaynağınızla aynı olduğunu kontrol edin. Aynı değilse yetkili servisimize danışın.
- Elektrik fişini duvardaki prize takmadan önce, diğer tüm (Çanak Anten, Scart) bağlantıların yapıldığını kontrol edin.

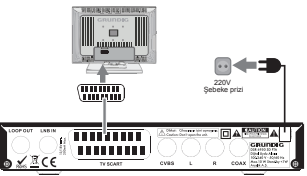

 Uydu alıcınızın Elektrik kablosunun fişini duvardaki şebeke prizine takın.

#### Uyarı:

- Cihaz şebekeye elektrik kablosuyla bağlanır. Cihaz uzun süreli kullanılmayacaksa elektrik şebekesiyle bağlantısını kesmek için, fişi prizden çıkartın.
- Cihaz çalışır haldeyken elektrik fişinin çocukların erişemeyeceği fakat kolay ulaşılabilir bir yerde durmasına ve diğer nesnelerin onu engellememesine dikkat edin.

### Uzaktan kumanda cihazına pillerin takılması

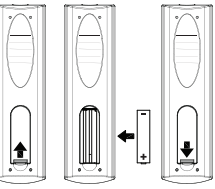

- Pil bölmesi kapağının üzerindeki tırnağı içeri doğru itip, pil bölmesi kapağını çıkarın.
- 2 Pilleri (mikro tip, 2 x 1,5 V, R 03/UM 4/AAA) yerleştirirken pil bölmesinde gösterilen kutup işaretlerine dikkat edin.
- 3 Pil bölmesinin kapağını kapatın.

#### Notlar:

- Pilleri, örneğin doğrudan güneş işiğı, ısıtıcılar ya da ateşten kaynaklanan aşırı sıcaklığa maruz bırakmayın.
- Pilleri, bittiklerinde ya da cihazın uzun süre kullanılmayacağını bildiğiniz zaman çıkarın. Üretici, sızıntı yapan pillerden kaynaklanan hasardan dolayı sorumluluk kabul etmez.

#### Çevre ile ilgili not:

Pilleri, ağır metal içermeyenler de dahil olmak üzere ev atıklarıyla birlikte atmayın. Kullanılmış pilleri her zaman yerel çevre mevzuatı uyarınca atın.

### Uydu alıcının çalıştırılması

- Cihazın Elektrik kablosunun fişini duvardaki prize takın.
  - Cihazin ön panelindeki kırmızı LED yanar.
- 2 Cihaz üzerindeki Açma Kapama » U « düğmesine basın.
  - Güç göstergesindeki kırmızı LED söner; yeşil LED yanar.
- 3 TV'yi çalıştırın, uydu alıcıyı bağlamak için kullandığınız bağlantı yöntemiyle eşleşen giriş seçeneğini TV'de seçin.

Notlar:

- Cihazın elektrik kablosunun fişi prizden çıkartılıp tekrar takıldığında ve Elektrik kesilip tekrar geldiğinde cihazınız Stand-by modunda kalacaktır.Bu durumda ön panelde Kırmızı LED yanar.
- Çalıştırmak için Cihaz veya Uzaktan Kumanda üzerindeki Açma Kapama » () « düğmesine basın.

## Menüde gezinme

- Ana menüyü açmak için uzaktan kumanda üzerindeki »MENU« düğmesine basın.
- 2 Menüde dolaşmak için uzaktan kumanda üzerindeki »◄«, »►« »▼«, veya »▲«, imleç düğmelerini kullanın.
- 3 »OK« düğmesine basarak seçiminizi onaylayın.
- 4 Ekran üzerinde görüntülenen menü düğmelerini (①), ③ gibi) aktif hale getirmek için yine uzaktan kumanda üzerindeki imleç düğmelerini ve ekranda belirtilen renkli düğmeleri kullanın.

5 Bir önceki menüye dönmek için »MENU« veya »EXIT« düğmesine, ana menüden tamamen çıkmak için »MENU« veya »EXIT« düğmesine ard arda basın.

#### Ekran menüsünün dilinin seçilmesi

- Ana menüyü açmak için »MENU« düğmesine basın.
- 2 Ana menüde »AYARLAR« seçeneğini, »◀« veya »▶« düğmesini kullanarak seçin.
- 3 »Kurulum« seçeneğini onaylamak için »OK« düğmesine basın.
- 4 »Genel Ayarlar« seçeneğini onaylamak için tekrar »OK« düğmesine basın.
- 5 »Menü Dili« seçeneğini »▼« veya »▲« düğmesini kullanarak seçin.

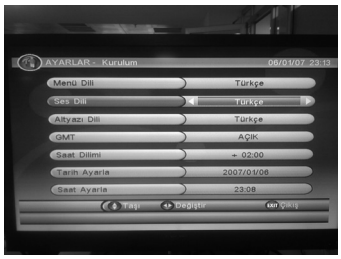

- 6 İstediğiniz menu dilini »≪« veya »▶« düğmesini kullanarak ayarlayın.Bu işlemden sonra Cihazın Menü Dili Türkçe olarak ayarlanmıştır.
- 7 Ana menüden çıkmak için »EXIT« düğmesine basın.

# ilk kurulum

### Anten Ayarları

#### Uydu Ekleme

- Ana menüyü açmak için »MENU« düğmesine basın.
- Ana menüde »AYARLAR« seçeneğini, »◄« veya »▶« düğmesini kullanarak seçin.
- 3 »Kurulum« seçeneğini onaylamak için »OK« düğmesine basın.
- 4 »ANTEN AYARLARI« seçeneğini »V« düğmesini kullanarak seçin ve onaylamak için »OK« düğmesine basın

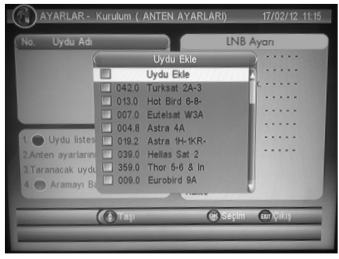

- 5 İstediğiniz Uyduyu eklemek için kumandadan KIRMIZI renkli »SAT« düğmesine basarak Uydu listesini görüntüleyin.
- 6 Ekrana gelen listeden istenen uydu listesinden eklemek istediğiniz uyduyu »▼« veya »▲« düğmesini kullanarak seçin onaylamak için »OK« düğmesine basın.
- 7 Menüden çıkmak için »EXIT« düğmesine basın.
  - Ekranda »Kaydediliyor, Lütfen Bekleyin«, görüntülenir böylece istenen uydu listeye eklenir.

#### Not:

 Yeni uydu eklemek için »KIRMIZI« renkli »SAT« düğmesine basın. 6. ve 7. adımları tekrar edin.

#### **Kanal Arama**

- Ana menüyü açmak için »MENU« düğmesine basın.
- 2 Ana menüde »AYARLAR« seçeneğini, »◀« veya »▶« düğmesini kullanarak seçin.
- 3 »Kurulum« seçeneğini onaylamak için »OK« düğmesine basın.
- 4 »ANTEN AYARLARI« seçeneğini » düğmesini kullanarak seçin ve onaylamak için »OK« düğmesine basın.
- 5 Ekrana gelen Uydu Adı listesinden istenen uyduyu »▼« veya »▲« düğmesini kullanarak seçin onaylamak için »OK« düğmesine basın.
- 6 Kanal tarama başlatmak için »MAVİ« renkli »RCL« düğmesine basın.

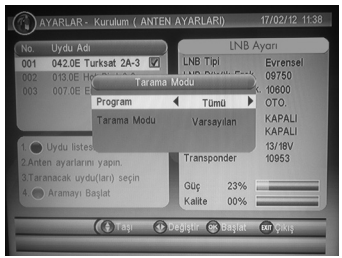

7 »Program« türü için »Tümü« ya da »Sadece Şifresiz« seçeneğini, »◄« veya »▶« düğmesini kullanarak seçin.

- 8 »Tarama Modu« için »Varsayılan«, »Detaylı« ya da »NIT« seçeneğini, »
  « veya »»« düğmesini kullanarak seçin ve onaylamak için »OK« düğmesine basın.
  - Kanal tarama başlar. bulunan TPler ekranda liste halinde aktarılır daha sonra TPlere göre sırasıyla bulunan kanallar listelenir Taramanın sonunda TV ve radyo kanalları otomatik olarak kaydedilerek ekranda görüntülenir.

#### Uyarı:

 Kanal tarama süresi Binanızda kullanılan çanak anten tesisatı ve hava şartlarına bağlı olarak uzayabiir

#### Merkezi sistem Uydu anten veya Diseqc switch çoklu anten bağlantı ile kurulum

Çatınızda birden fazla sabit antenin bağlı olduğu DİSEqC anahtar tesisatı varsa kanal arama aşağıdaki gibi yapılmalıdır.

 Uzaktan kumandanızın »MENU« düğmesine basın.

Ardından sırasıyla AYARLAR > Kurulum > OK basın.

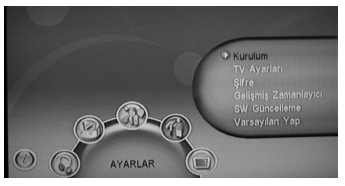

16 TÜRKCE

2 Uzaktan kumandanızın »▼« veya »▲« imleç düğmesiyle ANTEN AYARLARI seçerek OK basın.

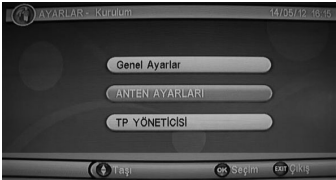

3 Uydu Ekle penceresinden »▼« veya »▲« imleç düğmesine basarak eklenecek uyduyu OK ile seçin birden fazla uyduyu eklemek için yine Uydu Ekle listesinden »▼« düğmesiyle seçip OK basın.

| AYARLAR -                                                                                                    | Kurulum ( | ANTEN AYARLA  | (RI)    | 14/05/12 16:22 |
|----------------------------------------------------------------------------------------------------|-----------|---------------|---------|----------------|
| No. Uydu Adı                                                                                                    |           |               | lnb a   | iyarı          |
|                                                                                                    |           |               |         |                |
|                                                                                                    |           | Uydu Ekle     |         |                |
|                                                                                                    | 042E      | Turksat 2A-3  |         |                |
|                                                                                                    | V 013E    | Hot Bird 6-8- |         |                |
|                                                                                                    | 007E      | Eutelsat W3A  |         |                |
|                                                                                                    | 004.8E    | Astra 4A      |         |                |
| 1. 🔵 Uydu listes                                                                                                    | 019.2E    | Astra 1H-1KR- |         |                |
| 2.Anten ayarların                                                                                                    | 🔲 039E    | Hellas Sat 2  |         |                |
| 3.Taranacak uvdu                                                                                                    | 001W      | Thor 5-6 & In |         |                |
| 4 Aramayi Ba                                                                                                    | 009E      | Eurobird 9A   |         |                |
| ( Commission                                                                                                    |           |               |         |                |
|                                                                                                    |           |               |         | ~              |
| PROPERTY OF THE PROPERTY OF THE PROPERTY OF TH | Ç Taşı    | 0             | * Seçim | Exit Çikiş     |

4 Kumandanızın »EXIT« düğmesine basarak Uydu Ekle penceresinden çıkın.

Eklenen Uydular ekranın üst kenarında Uydu Adı bölümünde sarı renkli olarak görünecektir.

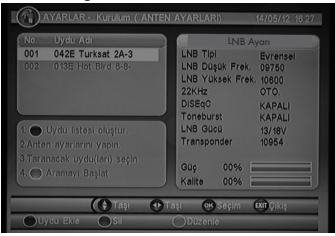

5 Taranacak uyduyu »▼« veya »▲« imleç tuşu ile seçip »OK« basın. Seçilen uydunun yanında onay ☑ isareti belirecektir.

| AYARLAR - Kurulum ( ANTEN                              | AYARLARI) 14/05/12 16:28                                                                           |
|--------------------------------------------------------|----------------------------------------------------------------------------------------------------|
| No. Uydu Adı                                           | LNB Ayan                                                                                           |
| 001 042E Turksat 2A-3                                  | LNB Tipi Evrensel                                                                                  |
| 002 013E Hot Bird 6-8-                                 | LNB Duşük Frek. 09750<br>LNB Yüksek Frek. 10800<br>22KHz OTO.<br>DISEqC KAPALI<br>Toneburst KAPALI |
| 1. OUydu listesi oluştur.<br>2.Anten ayarlarını yapın. | LNB GUCU 13/18V<br>Transponder 10954                                                               |
| 4. Aramayı Başlat                                      | Guç 00% Kalite 00%                                                                                 |
| 🕐 Taşı 🕐 T                                             | aşı 🔿 Seçim ன Çıkış                                                                                |
| OUydu Ekle OSil                                        | ODUzenle OOto. Tarama                                                                              |

6 Kumandanızın »►« tuşu ile Bilgi penceresine geçtikten sonra »▼« düğmesiyle DİSEqC satırına gelin

Örneğin; Çatınızda birden fazla çanak anten ( Türksat,Hotbird vb ) ve bunların bağlı olduğu DiSEqC anahtar var. Türksat 2A/3A uydusunun ayarlı olduğu çanak anteni DiSEqC anahtarın 1 nolu girişine bağlı bu durumda DİSEqC seçeneği »≪« veya »▶≪ tuşu ile LNB 1 olarak seçin ve değişiklikleri kaydetmek için »⊙K« tuşuna basın.

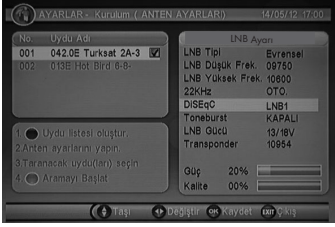

7 Kanal tarama başlatmak için »MAVİ« renkli »RCL« düğmesine basın.

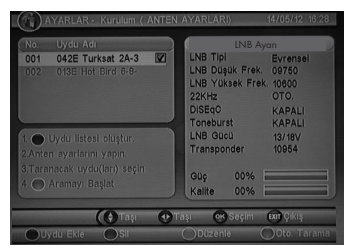

8 Ekrana gelen tarama modundan »▼« düğmesine basarak Tarama modunu »◄« veya »▶« tuşu ile »NIT« seçip »OK« basın.

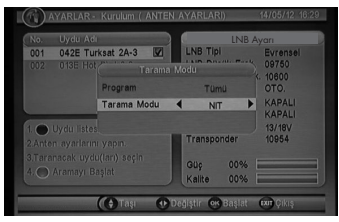

Ekrandaki TP listesine gore arama süresi 30 ile 45 dakika arasındadır.

**UYARI:** 

UYDU ALICINIZ DİSEqC 1,2 H-H ve USALS MOTORUNU ÇALIŞTIR-MAMAKTADIR.BU TİP MOTORLU ANTENLER SADECE SABİT AN-TEN OLARAK KULLANILABİLİR.

#### TP Yöneticisi

Bu menüde girilecek bilgiler, uydu televizyon alışını içeren dergilerden veya servis sağlayıcınızdan temin edilebilir. Bu menüyü, sadece istediğiniz belirli bir frekansı yazarak gerekli ayarları girdiğinizde bulabileceğiniz bazı özel kanalları (örneğin DVB dışı standart kanallar) aradığınızda kullanabilirsiniz. Belirli bir frekansı eklemek veya silmek için »**YEŞİL**« ve »**KIRMIZI**« düğmeleri kullanın.

- Ana menüyü açmak için »MENU« düğmesine basın.
- 2 Ana menüde »AYARLAR« seçeneğini, »◄« veya »▶« düğmesini kullanarak seçin.
- »Kurulum« seçeneğine giriş için »OK« düğmesine basın.
- 4 »TP YÖNETİCİSİ« seçeneğini »▼« düğmesini kullanarak seçin ve onaylamak için »OK« düğmesine basın.

| Uydu Adı    | ) Turks         | at 2A-3       |     |
|-------------|-----------------|---------------|-----|
| No. Frekans | Sembol Orani    | Polarite      |     |
| 001 10953   | 02222           | н             |     |
| 002 10956   | 02960           | Н             |     |
|             |                 | Н             |     |
| 004 10968   | 11200           | н             | -   |
|             |                 | V             |     |
| 006 10982   | 09600           | н             |     |
|             | 15000           | н             |     |
| 008 11012   | 30000           | v ,           |     |
|             | ar 🕐 Dedistir 😪 | Duzenle 📖 Çil | (IŞ |

5 Frekans eklenecek uyduyu »Uydu Adı« bölümünden seçmek için »≪« veya »▶« düğmesini kullanın ve onaylamak için »OK« düğmesine basın. 6 Yeni frekans eklemek için »KIRMIZI« renkli »SAT« düğmesine basın. İstenen frekans değerleri »O...9« düğmelerini kullanarak girin Frekans ,Sembol Oranı ve Polarite değerlerine geçiş için »▼« veya »A« Polariteyi değiştirmek için »T« veya »N « düğmelerini frekans değerlerini ekledikten sonra onaylamak için »OK« düğmesine basın.

### Kanal Bilgileri

Kanalı her değiştirdiğinizde birkaç saniyeliğine program bilgileri görüntülenir. Bilgiler şunları içerebilir:

- 1) O andaki zaman, tarih,
- 2) Geçerli kanal numarası ve adı,
- Teleteks, Alternatif A/V, EPG, Çocuk kilidi bilgileri için sembol.

Not:

»INFO« düğmesine arka arkaya bastığınızda önce yukarıda belirtilen bilgiler, ardından detaylı bilgi ve program bilgileri penceresi görünür.

### Kanal Seçimi

İstenen kanal numarasını »0...9« düğmelerini kullanarak girin. Örneğin 255. Kanal için sırayla »2«, »5«, »5« düğmelerine basın; kanalları sırayla değiştirmek için »▼« veya »▲« düğmelerini ya da »P+ / P- « kullanarak önceki veya sonraki kanallara geçiş yapabilirsiniz.

### TV Listesi

Bu alt menüde TV kanallarını düzenleme ve favori kanal düzenleme işlemlerini yapabilirsiniz.

- Ana menüyü açmak için »MENU« düğmesine basın.
- 2 Ana menüde »TV« seçeneğini, »◄« veya »▶« düğmesini kullanarak seçin.
- 3 »TV Listesi« seçeneğine girmek için »OK« düğmesine basın.
  - -TV listesi ekranda görüntülenir.

### Kanalları Taşıma

Bu işlev ile listelerinizin içindeki kanalların sıralamasını düzenleyebilirsiniz.

- TV listesinde »▼« veya »▲« düğmelerini kullanarak taşımak istediğiniz kanalı seçin.
- »◄« veya »▶« ile ekran üzerindeki »Taşı« »↑↓« ikonunu seçin ve onaylamak için »○K« düğmesine basın.
  - Seçilen kanalın sağ tarafında Onay
     »√≪ simgesi görüntülenir.

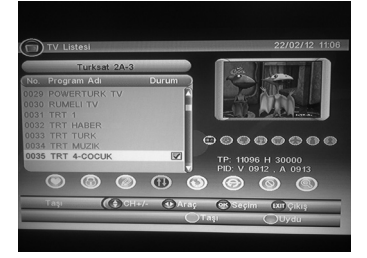

- 3 Kanalı taşımak için tekrar »▼« veya »▲« düğmelerini kullanarak listede taşımak istediğiniz sırayı seçin. ve »SARI« düğmeye basın.
  - Ekranda şu görüntülenir: »Kanal buraya taşınsın mı?«.
- 4 Taşımayı onaylamak için »OK« düğmesine, menüden çıkmak için »EXIT« düğmesine basın
  - ÖK seçildiğinde ekranda şu görüntülenir: »Kaydediliyor Lütfen Bekleyin« ve ardından kanal istenen yere taşınır.

### Kanalları Silme

Bu işlev ile Kanal listelerinizin içindeki kanalları tek tek veya hepsini birden silebilirsiniz.

#### Uyarı:

- Bu şekilde silinen kanallar, kalıcı şekilde silinmiş olacaktır. Bunları geri almanın tek yolu, kanal arama işlemini yeniden yapmaktır.
- TV listesinde »V« veya »A« düğmelerini kullanarak silmek istediğiniz kanalı seçin.
- 2 »◄« veya »▶« ile ekran üzerindeki »Sil« »⑤« ikonunu seçin ve onaylamak için »OK« düğmesine basın. Tüm kanalları seçmek için »YEŞİL« düğmeye basın.
  - Seçilen kanalın sağ tarafında » simgesi görüntülenir.

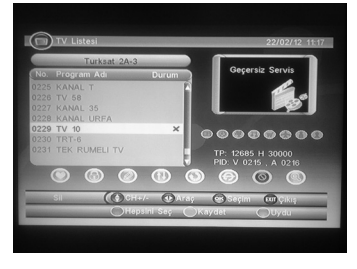

- 3 Kanalı silmek için »SARI« düğmeye basın.
  - Ekranda şu görüntülenir: »Şimdi sil?«.
- 4 Silmeyi onaylamak için »OK« düğmesine, menüden çıkmak için »EXIT« düğmesine basın.

 OK seçildiğinde ekranda şu görüntülenir: »Kaydediliyor Lütfen Bekleyin« ve ardından kanal istenen yere taşınır.

### Kanalları Yeniden İsimlendirme

TV Listelenizdeki istediğiniz kanalları yeniden isimlendirebilirsiniz.

- 1 TV listesinde »V« veya »A« düğmelerini kullanarak yeniden isimlendirmek istediğiniz kanalı seçin.
- »◄« veya »▶« ile ekran üzerindeki (Düzenle) »⊘≪ ikonunu seçin ve onaylamak için »OK« düğmesine basın.
  - »Program Bilgisi« menüsü ekrana gelir.
- 3 »Program Adı« seçimi için »OK« düğmesine basın.
  - Karakter seçimi menüsü ekrana gelir.

| TV Listesi      |              |                   | 22/02/12  |
|-----------------|--------------|-------------------|-----------|
|                 | Program Ad   | 1                 |           |
| RT 4-COCUK      |              |                   |           |
|                 | 6            | m n o 6           |           |
| abc2            | 17           | pqrs7             |           |
| def3            | 18           | tuv 8             |           |
| ghi4            | 107          | wxyz9             |           |
| 6 J K I 6       | 107          | 0 + - * / =       | \$ % &    |
| Karakter seçimi | için 0-9 say | ılarını kullanın. |           |
|                 |              |                   |           |
| Duzenle C       | Тарі         | 💌 Kaydet          | COT Çikiş |
| Gerisime OTemb  |              | Değiştir          |           |

4 İstediğiniz karakteri girmek için »0..9« düğmelerine, istenen karaktere gelinceye kadar arka arkaya basın; bir sonraki karaktere geçmek için »▶« düğmesine basın ve aynı işlemi tekrarlayın, onaylamak için »OK« düğmesine basın.

Not:

- Küçük harf büyük harf arasında geçiş yapmak için »MAVİ« renkli »RCL« düğmesine, yazılan karakteri silmek için »YEŞİL« renkli »TEXT« düğmesine, bir önceki karakteri silmek için »KIRMIZI« renkli »SAT« düğmesine, bir önceki karaktere gitmek için »«« düğmesine basın.
- 5 Kanal adını kaydetmek ve menüden çıkmak için »OK« düğmesine basın.

### Favori Kanal Listesi Olușturma

Televizyon listesi, yüzlerce kanal içerebilir. 8 farklı grupta kendi favori listenizi oluşturarak kanal kullanımını biraz daha kolaylaştırabilirsiniz.

- Ana menüyü açmak için »MENU« düğmesine basın.
- 2 Ana menüde »TV« seçeneğini, »◄« veya »▶« düğmesini kullanarak seçin.
- 3 »TV Listesi« seçeneğine giriş için »OK« düğmesine basın.
  - -TV listesi ekrana gelir.

4 İstenen kanalı »▼« veya »▲« düğmesini kullanarak seçin.

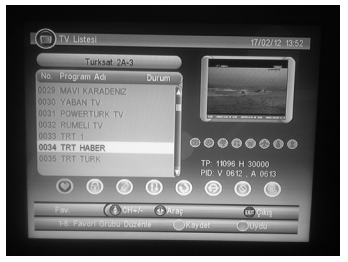

- 5 Kanalı istenen favori grubuna eklemek için »1...8« düğmelerinden birini seçin ve kaydetmek için »SARI« renkli »SUB« düğmesine basın.
  - Ekranda şu görüntülenir: »Değişikliği kaydet«.
- 6 Değişikliği kaydetmek için »OK« düğmesine, menüden çıkmak için »EXIT« düğmesine basın.
  - ÖK seçildiğinde ekranda şu görüntülenir: »Kaydediliyor Lütfen Bekleyin «.
- 7 Farklı bir kanalı favori listesine eklemek için 4. ve 6. adımlar arasını tekrar edin.

Not:

 Aynı işlemler 2.adımda »RADYO«,
 3. adımda »Radyo Listesi« seçilerek Radyo Favori Kanal Listesi oluşturulabilir.

### Favori Kanalları İzleme

- Favori işlevini açmak için »FAV« düğmesine basın.
- 2 İstediğiniz favori grubu ekrana gelinceye kadar »SARI« renkli »SUB« düğmeye arka arkaya basın.
- 3 İstediğiniz kanalı »▼« veya »▲« düğmesini kullanarak seçin ve onaylamak için »OK« düğmesine basın.
  - izlenmek İstenen favori kanal ekrana gelir.

#### Favori Kanalları Silme

- Ana menüyü açmak için »MENU« düğmesine basın.
- 2 Ana menüde »TV« seçeneğini, »◄« veya »▶« düğmesini kullanarak seçin.
- »TV Listesi« seçeneğine giriş için »OK« düğmesine basın. -TV listesi ekrana gelir.
- 4 Favori Kanal gruplarını görüntülemek için Mavi renkli RCL tuşuna basın. Ardından »≪ veya »≫« düğmesiyle Fav ( Favori ) listesini seçin.
- 5 Silmek istediğiniz kanalı »▼« veya »▲« düğmesini kullanarak seçin.
- 6 Küçük ekranın altındaki 8 farklı favori sarı renkli ikonu »1...8« düğmelerinden birine basarak kaldırın.
- 7 Silmeyi kaydetmek için »SARI« renkli »SUB« düğmesine basın.
  - Ekranda şu görüntülenir: »Değişikliği kaydet«.
- 8 Silmeyi onaylamak için »OK« düğmesine, menüden çıkmak için »EXIT« düğmesine basın.

OK tuşuna basıldığında ekranda şu görüntülenir: »Kaydediliyor Lütfen Bekleyin«.

### Kanalları İsim ya da Karaktere göre Arama

Bu özellik ile listeleriniz içindeki kanalları, kanal isimlerinde geçen harf, sayı, isim ya da bazı karakterler yazarak arayabilirsiniz.

- 1 TV listesinde »◄« veya »►« ile ekran üzerindeki (Bul) » (?) « ikonunu seçin ve onaylamak için »OK« düğmesine basın.
  - Karakter seçimi menüsü açılır.

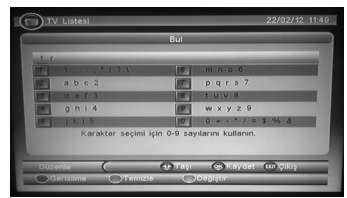

2 İstediğiniz karakteri girmek için »0..9« düğmelerine, istenen karaktere gelinceye kadar arka arkaya basın; bir sonraki karakteri seçmek için »▶« düğmesine basın ve aynı işlemi tekrarlayın.

#### Not

Küçük harf büyük harf arasında geçiş yapmak için »MAVİ« düğmeye, yazılan karakteri silmek için »YE-ŞİL« düğmeye, bir önceki karakteri silmek için »KIRMIZI« düğmeye, bir önceki karaktere gitmek için »«düğmesine basın.

3 Aramayı başlatmak için »OK« düğmesine basın. Benzer isimde kanalları görüntülemek için »SARI« veya »YEŞiL« düğmeye basın.

#### **Kanal Kilitleme**

Bu özellik ile istediğiniz kanalları kilitleyerek çocuklar ve evebeynler için sakıncalı yayınların erişimini engelleyebilirsiniz.

- Ana menüyü açmak için »MENU« düğmesine basın.
- 2 Ana menüde »TV« seçeneğini, »◄« veya »▶« düğmesini kullanarak seçin.
- 3 »TV Listesi« seçeneğine giriş için »OK« düğmesine basın.

-TV listesi ekrana gelir.

- 4 Kilitlemek istediğiniz kanalı »▼« veya »▲« düğmesini kullanarak seçin.
- 5 »≪« veya »▶≪ düğmeleri ile ekran üzerindeki (Kilitle) » ⓐ « ikonunu seçin ve onaylamak için »OK« düğmesine basın.
  - Seçilen kanalın sağ tarafında » il «
     ibaresi belirir. 1 ve 2 işlemleri tekrarlayarak birden fazla kanalı aynı anda kilitleyebilirsiniz.
- 6 Kanalı kilitlemek için »SARI« düğmeye basın.
  - Ekranda şu görüntülenir: »Değişikliği kaydet«.
- 7 Kilitlemeyi onaylamak için »OK« düğmesine, menüden çıkmak için »EXIT« düğmesine basın.

NOT:

 Kanal kilitleme işleminin aktif olması için Sayfa 32'deki Şifre Ayarları ve Kanal Kilitleme başlıklarına bakınız.

## TV Rehberi (EPG)

TV Rehberi, seçilen kanalda içinde bulunulan gün ve bir hafta içindeki yayın programı bilgisini verir. Ancak bu özellik ilgili yayın kuruluşuna bağlıdır, bazı kanallar EPG bilgisi sağlamayabilir.

- 1 İzleme modunda »EPG« düğmesine basın veya Ana menüde »≪ veya »▶ « imleç düğmelerini kullanarak »TV« seçeneğini, seçin ve ardından »V« düğmesine basarak »TV Rehberi« seçin. onaylamak için »⊙K« düğmesine basın.
- 2 Diğer kanallara geçiş ve EPG bilgilerini görüntülemek için »▼« veya »▲« düğmelerine basın.

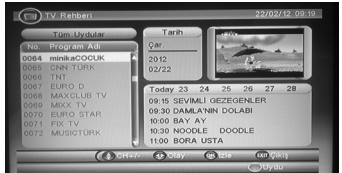

- 3 Bir kez »Sağ yön« düğmesine basarak seçilen kanalın programına ulaşabilirsiniz. Sonrasında yön düğmeleri ile günlük ve haftalık program görüntülenebilir. »OK« düğmesine basarak program detayı gösterilecektir.
- 4 »KIRMIZI« renkli »SAT« düğmesine basarak Kayıt/Zamanlayıcı işlemlerini yapabilirsiniz. Detaylı bilgi için 32. sayfadaki Gelişmiş Zamanlayıcı başlığına bakınız.

#### Resmi büyütmek veya küçültmek

- Televizyon Modunda görüntüyü büyütmek veya küçültmek için »ZOOM« düğmesine arka arkaya basın.
  - Ekranda resmin seçilen kısmı büyütülür.

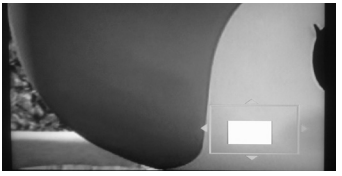

#### Not:

- Ekrandaki görüntüyü »4«, »>«, »V« veya »A« imleç düğmesiyle kaydırabilirsiniz.
- 2 İşlevden çıkmak için »EXIT« düğmesine basın.
  - Ekrandaki görüntü normal boyutuna gelir.

### Teleteks

Kanallardaki text bilgisi izlenen yayın desteklediğinde televizyonunuzda görüntülenebilir.Teleteks sayfa yapısı ise izlenen kanaldan gelen bilgiye göre ve kanaldan kanala değişiklik gösterebilir.

Televizyonunuz teleteksi desteklemese dahi teleteksi görüntüleyebilirsiniz.

- İzleme modunda Teleteks menüsüne girmek için yeşil renkli »TEXT« düğmesine basın. »V« veya »A« ile »tur« seçin ve »OK« basarak onaylayın.
  - Teletext ekrana gelir.

#### »◀, ▶«: Sayfa yukarı ve aşağı.

Sayfa numaralarını »0...9« düğmelerini kullanarak teleteks sayfalarına direk olarak erişebilirsiniz.

- 2 Teletext ekranında istenen işlevleri gerçekleştirmek için renkli düğmeleri kullanın.
- 3 Teleteks ekranını şeffaflaştırmak veya koyulaştırmak »OK« düğmesine ard arda basın.

### Radyo Modu

TV modunda geçerli olan tüm işlevleri (görüntü ile ilgili olanlar hariç), ana menüde »TV« yerine » RADYO« seçerek ve TV modunda belirtilen talimatları uygulayarak gerçekleştirebilirsiniz.

 TV modundan radyo moduna geçmek için »TV/R« düğmesine basın.

### Radyo Listesi

- Ana menüyü açmak için »MENU« düğmesine basın.
- Ana menüde »RADYO« seçeneğini, »◄« veya »►« düğmesini kullanarak seçin.
- 3 »Radyo Listesi« seçeneğini onaylamak için »OK« düğmesine basın.
  - Radyo listesi ekrana gelir.

Not:

 TV Listesindeki Favori kanal oluşturma, Düzenleme, Sıralama gibi işlemler Radyo kanalları için de uygulanmaktadır.

#### Ses seviyesinin ayarlanması

 Ses seviye ayarını uzaktan kumandadaki »V+/ V-« düğmeleriyle yapabilirsiniz.

#### Sesi kısma

- Ses kısma özelliğini uzaktan kumandadaki »¤≰« düğmesine basarak etkinleştirin.
  - Ekranda sağ kenarda »¤ « simgesi görünür.
- 2 Ses kısma özelliğini uzaktan kumandadaki »¤ « düğmesine basarak devre dışı bırakın.
  - Ekrandaki »¤≰« simgesi kaybolur.

# USB VE KAYIT MODU

#### Bir veri cihazı ya da USB hafıza çubuğu içeriğinin çalınması

Uydu alıcı USB arabirimi temelde USB 2.0 versiyonunu desteklemektedir Bazı durumlarda farklı veri formatlarına bağlı olarak uyumsuzluk ortaya çıkabilir.

Standartlara uygun olmayan farklı video format ve codecleri nedeniyle, hata veya takılmayla sonuçlanabilir. VMA formatı Windows medya oynatıcı özel formatıdır; sıkıştırılmış veri bu cihazda oynatılabilir.

- 1 Uydu alıcıyı » 🕁 « düğmesiyle kapatın.
- 2 Veri cihazını ( Taşınabilir HDD ) USB kablosu kullanarak ya da USB hafiza çubuğunun USB ucunu cihazın sağ yanında bulunan »USB« soketine takın ("Bir MP3 çaların veya USB hafiza çubuğunun bağlanması" bölümüne bakın).
- 3 TV'yi çalıştırın, uydu alıcıyı bağlamak için kullandığınız kaynak girişini (SCART veya AV) seçin.

- 4 Uydu alıcıyı » 🕁 « düğmesiyle çalıştırın.
- 5 Ana menüyü açmak için »MENU« düğmesine basın.
- 6 Ana menüde »ÇOKLU ORTAM« seçeneğini, »◀« veya »▶« düğmesini kullanarak seçin.

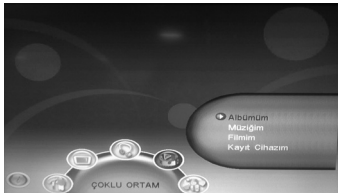

7 Resimler için »Albümüm«, Müzik dosyaları için »Müziğim«, Film dosyalarını oynatmak için »Filmim« ya da kaydettiğiniz yayınları »Kayıt Cihazım« seçeneğini »▼« veya »▲« düğmesini kullanarak seçin ve onaylamak için »OK« düğmesine basın.

- 8 Klasör seçimi için »▼« veya »▲« düğmelerini kullanın ve »OK« düğmesine basarak onaylayın. Video, müzik veya görüntü dosyalarını »▼« veya »▲« düğmeleriyla seçin ve »OK« düğmesine basarak onaylayın.
- Menüden çıkmak için »EXIT« düğmesine basın.

Not:

- Cihazınızın USB girişine Hafiza Kartı okuyucu bağlayabilirsiniz. Piyasada satılan Kalitesiz ve OEM Üreticilere ait USB adaptörlerinin ve kart okuyucularının tamamının cihazınızda sorunsuz olarak çalışması garanti edilemez.
- Cihazınızın kayıt ve okuma özelliğinin sorunsuz çalışması için yüksek veri transfer hızına sahip USB 2.0 bellek ve hafıza kartları kullanılmalıdır.

#### Resim dosyalarının slayt olarak gösterilmesi

 "Bir veri cihazı ya da USB hafiza çubuğu içeriğinin çalınması" bölümünde
 7. adımda anlatılan »Albümüm« seçeneğini »▼« düğmesini kullanarak seçin ve onaylamak için »OK« düğmesine basın.

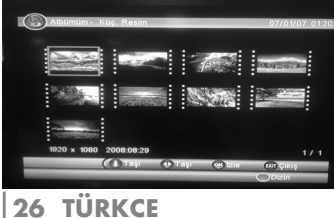

- 2 Ekranda görüntülenen resim dosyalarını »◄«, »►«, »▼« veya »▲« düğmeleriyle görüntülemek istediğiniz resmi seçin ve »OK« düğmesine basarak onaylayın.
- 3 Slayt gösterisini başlatmak için »OK« düğmesine basın.
  - Resim klasöründeki her bir resim arka arkaya slayt gösterisi şeklinde gösterilir.

#### Resim Ekranı Fonksiyonları

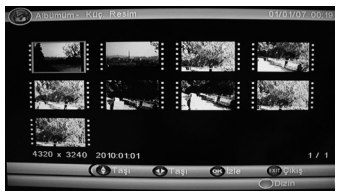

Bir önceki ve bir sonraki resme geçiş için »▼« veya »▲« düğmelerini kullanın.

Resmi saat yönünde veya ters yönde döndürmek için » « veya » » « düğmelerini kullanın.

Resmi Büyütmek veya Küçültmek için »KIRMIZI« renkli »SAT« düğmesine ard arda basın Resim oranı %25, 50, 100, 150, 200 kademeli olarak görüntüleyebilirsiniz.

Büyütülmüş resmi »≪«, »►«, »▼« veya »▲«imleç düğmesiyle kaydırabilirsiniz.

#### Slayt Ekranı Fonksiyonları

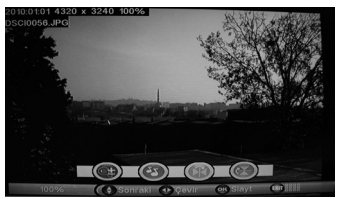

- Slayt gösterimi esnasında oynatma hızını ayarlamak için »MAVİ« renkli »RCL« düğmesine ard arda basın
- 2 Slayt gösterimi esnasında arka fonda istediğiniz müziği oynatabilirsiniz bunun için oynatma esnasında »YEŞİL« düğmeye basın ekrana gelen klasörlerden Müziklerin bulunduğu dosyayı »KIRMIZI« renkli »SAT« düğmesine basarak oynatın.
- 3 Slayt gösterisini »SARI« renkli »SUB« düğmesine ard arda basarak »Birkez« veya »Tekrar et« olarak seçin.
- 4 Oynatmayı durdurmak ve çoklu resim ekranına geri dönmek için »EXIT« düğmesine basın.

#### Ses dosyalarının oynatılması

 "Bir veri cihazı ya da USB hafıza çubuğu içeriğinin çalınması" bölümünde 7. adımda »Müziğim« seçeneğini »▼« veya »▲« düğmesini kullanarak seçin ve onaylamak için »OK« düğmesine basın. 2 Klasör seçimi için »▼« veya »▲« düğmelerini kullanın ve »OK« düğmesine basarak onaylayın. Müzik dosyalarını »▼« veya »▲« düğmeleriyla seçin ve »OK« düğmesine basarak onaylayın. - Secilen ses dosyası calınmaya baslar.

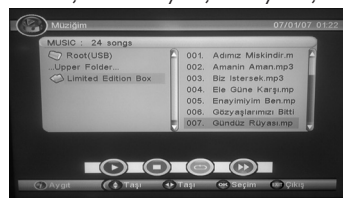

 Oynatmayı durdurmak için »EXIT« düğmesine basın.

### Ses / Video dosyaları için ilave oynatma işlevleri

İlave işlevler için oynatma sırasında ekranda belirtilen düğmeleri kullanın.

- Oynatmayı duraklatmak için
   »KIRMIZI« düğmeye basın.
- Oynatmayı devam ettirmek için »KIRMIZI« düğmeye tekrar basın.
- Oynatma sırasında ileri gitmek için »MAVİ« düğmeye basın. Hız değişimi şu sıraya göre olur: x 2, x3, x4,
- Oynatma sırasında ses seviyesini ayarlamak için »V+ / V-« düğmelerine basın.
- Oynatma sırasında tekrarlama modunu seçmek için »Sarı« düğmeye arka arkaya basın:
  - »Hepsini tekrar et«
  - »Tekrar ediyor«
  - »Rastgele«
  - »Tekrar Kapalı«

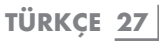

### Kayıt Modu (PVR)

Cihazınızın kayıt özelliği ile izlemekte olduğunuz kanalı ya da daha önceden programladığınız tarih ve süreye göre istediğiniz kanallardaki yayınları otomatik olarak kaydedebilirsiniz. Otomatik kayıt işlevi için "ÖZEL AYAR VE FONKSİ-YONLAR/Gelişmiş Zamanlayıcı" bölümüne bakın.

#### İzleme sırasında kayıt yapma

- İzlemekte olduğunuz programı kaydetmek için »●« düğmesine basın.
  - »• « yanıp sönmeye, kayıt süresi saniye olarak görüntülenmeye başlar.
  - »●« düğmesine tekrar basıldığında
     »ONAYLA« kayıt süresi ayarlama çubuğu ekrana gelir.
- 2 Kayıt süresini»◀« veya »▶« düğmesini kullanarak seçin ve onaylamak için »OK« düğmesine basın.
- 3 Kaydı durdurmak için »■« düğmesine basın.
  - Ekranda şu görüntülenir: »Kaydı durdur EVET Çıkış «.
- 4 Kayıt durdurmayı onaylamak için »OK« düğmesine, menüden çıkmak için »EXIT« düğmesine basın.

#### Kayıt Menüsü

 "Bir veri cihazı ya da USB hafıza çubuğu içeriğinin çalınması" bölümünde 7. adımda »Kayıt Cihazım« seçeneğini »V« veya »A« düğmesini kullanarak seçin ve onaylamak için »OK« düğmesine basın. 2 »Kayıt Listesi«, »Kayıt Cihazı« veya »Kayıt tercihleri« seçmek için »▼« veya »▲« düğmelerini kullanın ve »OK« düğmesine basarak onaylayın. İstenilen ayarı (detay bilgi için aşağıdaki bölümlere bakın) »▼« veya »▲« düğmeleriyle seçin ve »OK« düğmesine basarak onaylayın.

#### Kayıt Cihazı

Cihaza takılı olan USB ile ilgili bilgileri gösterir ve işlemleri yapmanızı sağlar, »**KIRMIZI**« veya »**YEŞİL**« düğmeleri kullanarak istenen bölümü ya da tamamını biçimlendirin.

#### Kayıt tercihleri

Zaman Atlama Boyutu: 768 MB.

Zaman Atlama: Kapalı, Duraklat, Oto.

Tek tuş ile Kayıt: Açık, Kapalı.

Öntanımlı Kayıt Süresi: 0:15 ile 8:00 arasında 15'er dakikalık adımlarla »≪ veya »▶« düğmeleri kullanılarak kayıt süresi ayarlanabilir.

#### Kayıt dosyalarının oynatılması Cihaza takılı olan USB içeriğindeki kayıt dosyalarının listesini gösterir.

- 1 Ana menüde »ÇOKLU ORTAM« seçeneğini, »«« veya »» « düğmesini kullanarak seçin.
- »Kayıt Cihazım« seçeneğini »▼« veya »▲« düğmesini kullanarak seçin ve onaylamak için »OK« düğmesine basın.
- 3 »Kayıt Listesi« seçmek için »OK« düğmesine basın.
- 4 İstenen kaydı seçmek için »▼« veya »▲« düğmelerini kullanın ve »OK« düğmesine basarak onaylayın.

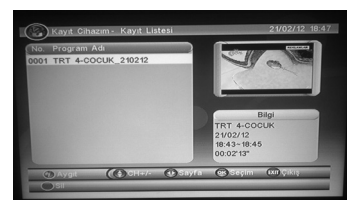

- 5 Seçilen kaydın oynatılması için yeniden »OK« düğmesine basın.
  - Seçilen kayıt oynatılmaya başlar.
- Oynatmayı duraklatmak için »II« düğmesine basın.
- 7 Kaldığınız yerden oynatmaya devam etmek için »▶« düğmesine basın.
- 8 Oynatılan kaydın durdurulması için »EXIT« veya »■« düğmesine basın.
- 9 Seçilen kaydın listeden silinmesi için »kırmızı« düğmesine basın.

## Hızlı ileri ve hızlı geri gitme

 Oynatma esnasında kayıt içerisinde hızla geri gitmek için uzaktan kumandada » **4** « düğmesine veya hızla ileri gitmek için uzaktan kumandada » **>>** « düğmesine basın.

Not:

- Tuşa arka arkaya bastığınızda her basışta hızlı ileri veya hızlı geri gitme hızı değişir. Hız değişimi şu sıraya göre olur: x 2, x 4, x 8, x 16, x 32.
- Müzik dosyaları oynatma esnasında geri sarılamaz.
- Normal oynatmayı sürdürmek için »▶« düğmesine basın.
  - Oynatma devam eder.

## Önceki ve sonraki bölümlerin seçilmesi

- Oynatma sırasında önceki bölümü oynatmak için »**4** k düğmesine veya sonraki bölümü oynatmak için »**1** « düğmesine basın.
  - Tuşu bıraktığınızda cihaz geçerli bölümü atlayarak seçilen bölümden oynatmaya başlar.

Notlar:

- Cihaz üzerindeki USB girişine USB uzatma kablosu ile doğrudan bilgisayarın USB girişine bağlamayın.
- Bu cihazın USB girişi standart bir giriştir. Teknolojideki hızlı gelişmeler ve her gün yeni üreticilerin görülmesi nedeniyle USB hafiza çubuklarının uyumluluğu sadece kısmi olarak sağlanabilmektedir.
- USB den oynatma işlemi bozulmuşsa ya da kayıt işlemi gerçekleştirilemiyorsa bu durum cihazın arızalandığına işaret etmez.
- EN 55022/EN 555024 standardında ITE cihazları için tanımlandığı gibi çift yönlü veri aktarımı yapılamaz. USB aktarımı kendisinin bir işletim modu değildir. Sadece ilave bir işlevdir.
- Kayıt veya oynatma işlemi esnasında asla USB aygıtlarını çıkarmayın. Bu durum USB aygıtına ve cihaza zarar verebilir. Bu gibi bir hasar garantinizi geçersiz kılar.
- Cihaz durma modunda iken, USB belleği takıp çıkartabilirsiniz.

### **Genel Ayarlar**

- Ana menüyü açmak için »MENU« düğmesine basın.
- 2 Ana menüde »AYARLAR« seçeneğini, »« veya »» « düğmesini kullanarak seçin.
- 3 »Kurulum« seçeneğini onaylamak için »OK« düğmesine basın.
- 4 »Genel Ayarlar« seçeneğini onaylamak için tekrar »OK« düğmesine basın.

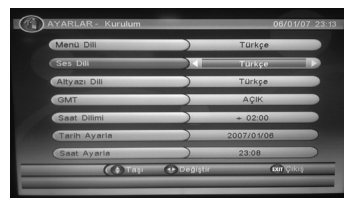

- 5 Ekrana gelen menüden istenen ayarı »▼« veya »▲« düğmesini kullanarak seçin onaylamak için »OK« düğmesine basın.
- 6 Menüden çıkmak için »EXIT« düğmesine basın.

#### Menü Dili Ayarı

Cihazın Menü dilini ayarlar ( Varsayılan Dil Türkçe ) menü dilini »≪ veya »≫≪ düğmesini kullanarak değiştirebilirsiniz.

#### Ses Dili Ayarı

Cihaz oynatilırken tercih edilen seslendirme dilini ayarlar. ( Kanalın bu dili destekliyor olması gerekir )

#### Altyazı Dili Ayarı

Cihaz oynatılırken tercih edilen altyazı dilini ayarlar ( Kanalın bu dili destekliyor olması gerekir).

#### **GMT** Ayarı

GMT (Greenwich Mean Time) »AÇIK« veya »KAPALI« olarak seçilebilir. »AÇIK« seçildiğinde tarih ve saat bilgisi yayın aracılığıyla gelir, tarih ve saati el ile ayarlamanıza gerek kalmaz.

#### Not:

Saat ve tarih bilgisi yayından geldiği şekilde gösterilmektedir. Cihazınız yayından kaynaklanan bu bilgilerin doğruluğu üzerinde bir etkiye sahip değildir.

#### Saat Dilimi Ayarı

GMT »AÇIK« olarak seçildiğinde bulunulan ülkeye göre Saat Dilimi ayarlanır. Cihazda Türkiye için »+2:00« olarak ayarlanmıştır.

#### Tarih Ayarı

Tarih ayarını el ile yapabilmek için GMT »**KAPALI**« olarak seçilmelidir.

- »Genel Ayarlar« menüsünde »Tarih Ayarla« seçeneğini »▼« veya »▲« düğmesini kullanarak seçin.
- 2 Tarih ayarı için gerekli rakamları »0..9« düğmelerini kullanarak girin. Gün, ay, yıl arasında geçiş yapmak için »4« veya »>-« düğmesini kullanın.
- Menüden çıkmak için »EXIT« düğmesine basın.

#### Saat Ayarı

Saat ayarını el ile yapabilmek için GMT »KAPALI« olarak seçilmelidir.

- »Genel Ayarlar« menüsünde »Saat Ayarla« seçeneğini »▼« veya »▲« düğmesini kullanarak seçin.
- 2 Saat ayarı için gerekli rakamları »0...9 « düğmelerini kullanarak girin. Gün, ay, yıl arasında geçiş yapmak için »«« veya »»« düğmesini kullanın.
- Menüden çıkmak için »EXIT« düğmesine basın.

#### TV Ayarları

- Ana menüde »AYARLAR« seçeneğini, »«« veya »»« düğmesini kullanarak seçin ve onaylamak için »OK« düğmesine basın.
- 2 »TV Ayarları« seçeneğini, »▼« veya »▲« düğmesini kullanarak seçin.

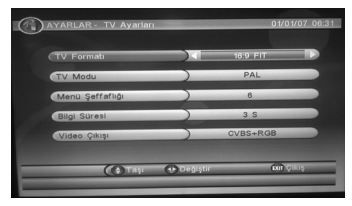

3 Ekrana gelen menüden istenen ayarı »◄« veya »►« düğmesini kullanarak seçin onaylamak için »OK« düğmesine basın. 4 Menüden çıkmak için »EXIT« düğmesine basın.

**»TV Ayarları**« seçeneğindeki tüm alt ayarları değiştirmek için »≪ veya »►« düğmesini kullanabilirsiniz.

Tv Formatı: Bu ayar TV'nize bağlıdır. TV Formatını »4:3 LB« (Letter Box), » 4:3 PS «(4:3 Pan ve Tarama), » 16:9 LB « (16:9 Letter Box) veya »16:9 FIT« olarak ekran oranını ayarlar.

Tv Modu: Bu ayar TV'nize bağlıdır. TV Modunu » NTSC«, » PAL« veya »OTO.« olarak ayarlar.

 TV'niz yalnızca NTSC veya PAL'ı destekliyorsa ve TV türünü yanlış seçtiyseniz, TV görüntüsünde titreme meydana gelecek ve siyah beyaz olacaktır.

Menü Şeffaflığı: Menü parlaklığını »1...8« arası istenen değerde ayarlar.

**Bilgi Süresi:** Kanal bilgileri görüntüleme süresini »**1** S« »**3** S« »**55**« »**10** S« »**30** S« veya »Her zaman« olarak ayarlar.

Video Çıkışı: Kullanılan görüntü çıkışına göre »CVBS+RGBS« veya »CVBS+S-Video« seçin.

### Şifre ayarları

- Ana menüde »AYARLAR« seçeneğini, »◄« veya »▶« düğmesini kullanarak seçin.
- 2 »Şifre« seçeneğini »▼« veya »▲« düğmesini kullanarak seçin. Onaylamak için »OK« düğmesine basın.

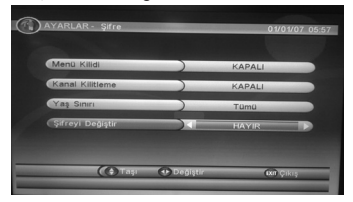

- 3 Ekrana gelen menüden istenen ayarı »▼« veya »▲« düğmesini kullanarak seçin onaylamak için »OK« düğmesine basın.
- 4 Menüden çıkmak için »EXIT« düğmesine basın.

»Şifre« seçeneğindeki tüm alt ayarları açıp kapatmak için »≪« veya »▶« düğmesini kullanın.

Menü Kilidi: Menü kilidini »KAPALI« veya »AÇIK« olarak ayarlar. »AÇIK« seçildiğinde menu geçişlerinde şifre girmek gerekir.

Kanal Kilitleme: Kanal kilitleme özelliğini açarsanız kanal sadece şifreyi girmenizden sonra izlenebilir. Bu özellik, çocukların uygun olmayan kanalları izlemesini önlemede yardımcı olur.

Yaş Sınırı: Herkesin her program türüne erişimi olmasını istiyorsanız »Yok« olarak seçin. »Tümü« seçeneğini seçerseniz, tüm programlara erişimi engellemiş olursunuz. Yaş sınırı 02 - 18 yaş arası ayarlamanıza olanak tanır. Bu özelliği kullanabilmeniz için ilgili kanalların da yaş sınırı özelliğini desteklemesi gerekmektedir.

Şifreyi değiştir: Bu özellikle şifreyi değiştirebilirsiniz. Yeni şifrenizi oluşturmak için »0...9« arasındaki rakam düğmelerini kullanarak 4 haneli bir rakam girin. Lütfen seçtiğiniz şifreyi unutmayın.

Not:

(Varsayılan şifre: 0000).değiştirdiğiniz yeni şifreyi unutmamak için not edin. Kanal denetimi ve menu kilidi işlevini ayarlamak için yeni şifreyi girmeniz gerekir.

## Gelișmiș Zamanlayıcı

Bu özellik ile oluşturduğunuz zamanlamaya göre ayarlanan kanalları görüntüleme, kanal geçişi ya da USB belleğe kayıt yapabilirsiniz.

- Ana menüde »AYARLAR« seçeneğini, »«« veya »»« düğmesini kullanarak seçin.
- Gelişmiş Zamanlayıcı« seçeneğini »▼« veya »▲« düğmesini kullanarak seçin ve onaylamak için »OK« düğmesine basın.

| lay | Knl. | Tarih | Saat | Mod       |
|-----|------|-------|------|-----------|
| 01  |      |       |      |           |
| 02  |      |       |      |           |
| 03  |      |       |      |           |
| 04  |      |       |      |           |
| 05  |      |       |      |           |
| 06  |      |       |      |           |
|     |      |       |      |           |
| 08  |      |       |      |           |
| 09  |      |       |      |           |
|     |      |       |      |           |
|     |      |       |      |           |
|     | ()   | Tau   |      | (D) () () |

- 3 Ekrana gelen menüde gerekli düzenlemeyi yapmak için »kırmızı« düğmeye basın.
  - »Olay Düzenleme« menüsü ekrana gelir.

- 4 Olay Düzenleme ekranındaki Kanal Tipi, Kanal No, Başlangıç Tarihi, Başlangıç Saati, Bitiş Tarihi, Mod (Bir kez, Günlük, Haftalık, Aylık, Dur) ve Zamanlayıcı Modu (Kaydediliyor, Zamanla yıcı) ayarlarını »0...9«, »◄«, »►«, »▼« veya »▲« düğmeleriyle girin ve »OK« düğmesine basarak onaylayın.
  - Planlanan zaman, mod ve süreye göre işlem gerçekleştirilir.
- 5 Yeni bir zamanlama eklemek için »KIRMIZI« düğmeye basın ve yukarıdaki işlemleri tekrar edin.
- 6 Mevcut zamanlamayı silmek için »▼« veya »▲« ile program seçerek »YEŞİL« düğmeye basın.

Not:

Kayıt zamanı geldiğinde cihaza USB takılı değilse "Lütfen önce diski takın. Planı iptal etmek için 'durdur' tuşuna basın." mesajı ekrana gelir.

## SW Güncelleme

Bu özellik, cihazı en son yazılımla kullanmanızı mümkün kılar.

 Ana menüde »AYARLAR« seçeneğini, »«« veya »»« düğmesini kullanarak seçin.

»SW Güncelleme« seçeneğini »▼« veya »▲« düğmesini kullanarak seçin ve onaylamak için »OK« düğmesine basın.

2 Ekrana gelen menüden istenen ayarı »▼« veya »▲« düğmesini kullanarak seçin onaylamak için »OK« düğmesine basın.

USB/Kart Okuyucu ile güncelle: USB aracılığı ile yeni yazılım güncellemesidir. Takılan USB'de ilgili yazılım bulunamazsa "Dosya yok!" mesajı ekrana gelir.

**USB/Kart Okuyucusuna Yedekle:** Yükleme+Uyg, Kullanıcı Veritabanı seçeneklerini içerir.

#### Varsayılan Yap (Fabrika Ayarı)

Uydu alıcısının fabrika ayarlarını yeniden kurar. Sıfırlama işlemini gerçekleştirmek için:

- Ana menüde »AYARLAR« seçeneğini, »«« veya »»« düğmesini kullanarak seçin.
- »Varsayılan Yap« seçeneğini »▼« veya »▲« düğmesini kullanarak seçin ve onaylamak için »OK« düğmesine basın.
  - Ekranda şu görüntülenir: »Fabrika Ayarlarına Dönülsün mü «.
- 3 Onaylamak için »kırmızı« düğmeye, menüden çıkmak için »EXIT« düğmesine basın. Not:
  - Fabrika ayarlarına yeniden dönülmesiyle cihazdaki Türksat 2A/3A uydusu ve kanal listesi hariç tüm TV/RAD-YO kanalları, Favori kanal ve yapılan menu ayarlarının tümü kaybedilecektir.

#### Çevre ile ilgili not

Bu ürün tekrar kullanılabilen ve geri dönüşüme müsait yüksek nitelikli parçalardan ve malzemeden üretilmiştir.

Bu nedenle ürünü hizmet ömrü sonunda normal evsel atıklarla birlikte atmayın. Elektrik ve elektronik ekipmanların geri dönüşümü için olan bir geri dönüşüm toplama noktasına götürün. Bu durum ürün üzerinde, kullanım kılavuzu içerisinde ve ambalajda bu simgeyle belirtilmektedir.

En yakınınızdaki toplama noktasını öğrenmek için yetkililere danışın.

Kullanılmış ürünleri geri dönüşüme sokarak çevreyi korumaya yardımcı olun.

#### Cihazın temizlenmesi

Elektrik kablosunu duvardaki prizden çıkartın. Hafif deterjan solüsyonuyla biraz nemlendirilmiş olan yumuşak bir bezle cihazı temizleyin. Alkol, ispirto, amonyum veya aşındırıcı maddeler içeren solüsyonları kullanmayın.

#### Teknik veriler

Bu cihaz yürürlükteki AB direktiflerine göre parazit bastırma sistemine sahip bir cihazdır.

Bu ürün 2004/108/EC, 2006/95/EC ve 2009/125/EC, AB direktiflerinde belirtilen gereklilikleri karşılamaktadır.

#### Sistem

Güc kavnağı LNB akimi: 200 mA maks. Çalışma voltajı: 100 - 240 V~ Ana sebeke frekansı: 50/60 Hz Maks. aüc tüketimi: 10 W Bekleme modunda güc tüketimi: ≤ 1 W Calısma Sıcaklığı: 0°C ~ +40°C Standart Oynatim PAL, 50 Hz, 625 satur NTSC, 60 Hz, 525 satur USB USB 2.0 uyumlu FAT 32/16 USB akimi: 1.50 mA maks Ses formati Dijital MPEG4, Dolby Digital, Dolby Diaital Plus, Dolby TrueHD, DTS Gelişmiş Dijital çıkış Boyutlar ve ağırlık Cihaz boyutları: GxYxD:180x30x80 mm Cihaz ağırlığı: 0,380 kg

# ΟΥUΝ

### Oyun Ve Takvim

- Ana menüyü açmak için »MENU« düğmesine basın.
- 2 Ana menüde »OYUN« seçeneğini, »≪ veya »►« düğmesini kullanarak seçin.

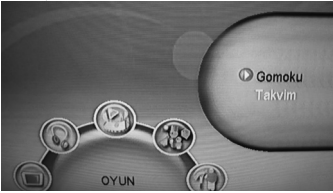

 Gomoku« ya da »Takvim« seçeneğini »▼« veya »▲« düğmesini kullanarak seçin ve onaylamak için »OK« düğmesine basın.

### Gomoku

- Kumandanın yön tuşları ile oyun modu ve zorluk derecesini seçin. »Move first« ile uydu alıcı sizden sonra oyuna başlar. »Move later« ile uydu alıcınız oyuna başlar. »Human« ile iki kişi oynayabilir. Zorluk derecesi olarak »Easy« (kolay) veya »Normal« seçebilirsiniz.
- 2 »OK« tuşu ile oyunu başlatın.
- 3 Kumandanın yön tuşları ile konum seçip konumu sabitlemek için »OK« düğmesine basın

#### Takvim

Kumandanızın aşağı ve yukarı düğmeleri ile takvimin ayını, sağ ve sol düğmeleri ile yılını seçiniz.

# SORUN GIDERME

Cihazınızda herhangibir sorunla karşılaştığınızda Çağrı Merkezi veya Yetkili Servisi aramadan önce sorunun nedeni ve çözümü için lütfen aşağıdaki tabloyu kontrol edin.

| Problem                                            | Muhtemel sebebi                                                              | Düzeltme Yöntemi                                                         |
|----------------------------------------------------|------------------------------------------------------------------------------|--------------------------------------------------------------------------|
| Cihaz                                              | Cihazın fişi prize takılı değil.                                             | Fiși prize takın.                                                        |
| çalışmıyor.                                        | Standby modunda kalmış ola-<br>bilir.                                        | Cihazınızı uzaktan kumanda-<br>nızdaki STANDBY tuşuna ba-<br>sarak açın. |
| Sinyal yok.                                        | Uydu anteni kablosu bağlı değil.                                             | Anten kablosunu kontrol edip<br>LNB in girişine bağlayın.                |
|                                                    | Uydu anteni ayarlı değil.                                                    | Yetkili Servise başvurun.                                                |
|                                                    | LNB arızalı.                                                                 | Yetkili Servise başvurun.                                                |
| Ses yok.                                           | Mute özelliği devredir.                                                      | MUTE tuşuna basarak sesi<br>açın.                                        |
|                                                    | TV veya Uydu alıcınızın seviyesi<br>çok kısılmıştır.                         | Ses seviyesini VOL +/- ile ar-<br>tırın.                                 |
| Resim yok.                                         | Uydu alıcınızın scart kablosu<br>TV'nin scart girşine tam oturma-<br>mıştır. | Kabloyu scart girişine tam<br>oturtun.                                   |
|                                                    | Kanal frekansı ayarı hatalı veya<br>değişmiş.                                | Başka kanalı deneyin veya<br>tekrar kanal arama yapın.                   |
| Bazı kanallarda<br>tek hoparlörden<br>ses geliyor. | Kanalda ses bilgisi yoktur.                                                  | AUDIO düğmesiyle ses kana-<br>lını ayarlayın.                            |
| Görüntü bazen<br>donuyor.                          | Anten ve LNB ayarı iyi yapılma-<br>mış.                                      | Yetkili Servise başvurun.                                                |
|                                                    | Olumsuz hava şartlarından do-<br>layı sinyal zayıflamış olabilir.            | Hava şartları düzelene kadar<br>bekleyin.                                |
| Siyah beyaz gö-<br>rüntü var.                      | TV görüntü modu NTSC olabilir.                                               | TV modunu gelen yayına<br>göre PAL veya OTO olarak<br>ayarlayın.         |

# SORUN GIDERME

| Problem                                                                      | Muhtemel sebebi                                                                                                    | Düzeltme Yöntemi                                                                                                 |
|------------------------------------------------------------------------------|----------------------------------------------------------------------------------------------------|----------------------------------------------------------------------------------------------------|
| Kanal kilitli me-<br>sajı var.                                               | Kanala kilit eklenmiş olabilir.                                                                                      | TV listesinden kilit simgesini<br>kaldırın.                                                                      |
| Kanal kilit kodu<br>unutulmuş.                                               |                                                                                                    | Varsayılan ayarlara geri dö-<br>nerek uydu kanallarını tekrar<br>tarayın.                                        |
| Cihazın genel<br>şifresi unutul-<br>muş.                                     |                                                                                                    | Yetkili Servisimize başvurun<br>yada Çağrı Merkezini arayın.                                                     |
| Cihaz yazım hızı<br>yavaş uyarısı.                                           | USB belleğin okuma transfer<br>hızı düşüktür.                                                                        | Transfer hızı yüksek bir USB<br>2.0 bellek kullanın.                                                             |
|                                                                              | USB bellekte yeterli boş alan<br>yoktur.                                                                             | Time Shift ve kayıt özellikleri-<br>nin sorunsuz çalışması için en<br>az 512 MB boş alan bulun-<br>ması gerekir. |
| PVR aygıtı baş-<br>langıç hatası.                                            | İlk kez kullanılıyorsa formatlan-<br>ması gerekebilir.                                                               | Kaydedici menüsünde Kayıt<br>Aygıtı ile formatlayıp tekrar<br>deneyin.                                           |
| Cihaz USB<br>bellekten oku-<br>ma ve yazma sı-<br>rasında kilitle-<br>niyor. | USB belleğin okuma transfer<br>hızı düşüktür.Okuma esnasında<br>USB bellek çıkartılıp tekrar takıl-<br>mış olabilir. | Transfer hızı yüksek bir USB<br>2.0 bellek kullanın USB<br>aygıtı takarken veya<br>sökerken cihazı kapatın.      |
| Uzaktan<br>kumanda                                                           | Uzaktan kumandanın pilleri bit-<br>miş olabilir.                                                                     | Kumandanın pillerini değiş-<br>tirin.                                                                            |
| çalışmıyor.                                                                  | Uzaktan kumandanın pilleri ters<br>takılmış olabilir.                                                                | Pilleri klavuzda anlatıldığı<br>gibi takın gerekirse pilleri de-<br>ğiştirin.                                    |
|                                                                              | Uzaktan kumanda uydu alıcıyı<br>görmüyordur.                                                                         | Uzaktan kumandayı alıcıya<br>doğru tutun. Engelleyen obje<br>ve nesne varsa kenara çekin.                        |

#### R&TTE Uygunluk Beyanı No: 2012/01

Biz,

Arçelik A.Ş. Sütlüce Karaağaç Cad. No:2/6 Beyoğlu, İstanbul, Türkiye

sorumluluk yalnızca bize ait olarak bu beyanın ilişkili olduğu

DSR 6950 SD FTA model

Grundig marka Dijital Uydu Alıcısı

ürününün, EMC (2004/108/EC) ve LVD (2006/95/EC) zorunlu gereklilikleri enerji kullanan ürünler için eko tasarım gereklilikleriyle ilgili 2009/125/EC yönergesi ile diğer ilgili gerekliliklerine uygun olduğunu beyan ederiz.

Bu ürün aşağıdaki standartlar ve yasal belgelere uygundur:

| Madde 3.1.a GÜVENLİK: | EN60065 : 2002 + A1:2006 +A11:2008<br>+A2:2010 + A12:2011 |
|-----------------------|-----------------------------------------------------------|
| Madde 3.1.b           | EMC: EN55013:2001+A1:2003 +<br>A2:2006                    |
|                       | EN55020:2007                                              |
|                       | EN61000-3-2:2006 +A1:2009 + A2:2009                       |
|                       | EN61000-3-3:2008                                          |

BU BEYANATIN VERİLDİĞİ YER VE TARİH: İSTANBUL, 13.07.2012

YEKTA URAL Ürün Değerlendirme Yöneticisi

Argelik A.S

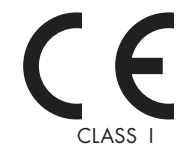

#### Garanti Konusunda Dikkat Edilmesi Gereken Hususlar

#### Garanti Kapsamı:

Grundig tarafından verilen bu garanti, Dijital Uydu alıcınızın normalin dışında kullanılmasından doğacak arızaların giderilmesini ve aşağıdaki durumları kapsamamaktadır.

1. Kullanma hatalarından meydana gelen hasar ve arızalar,

2. Ürünün müşteriye tesliminden sonraki yükleme, boşaltma ve taşıma sırasında oluşan hasar ve arızalar,

 Voltaj düşüklüğü veya fazlalığı; hatalı elektrik tesisatı; ürünün etiketinde yazılı voltajdan farklı voltajda kullanma nedenlerinden meydana gelecek hasar ve arızalar,

4. Yangın ve yıldırım düşmesi ile meydana gelecek arızalar ve hasarlar,

5. Ürünün kullanıma kılavuzlarında yer alan hususlara aykırı kullanılmasından kaynaklanan arızalar.

Yukarıda belirtilen arızaların giderilmesi garanti kapsamı dışında olup, ücret karşılığında yapılmaktadır.

Ürünün kullanım yerine montajı ve nakliyesi ürün fiyatına dahil değildir.

Garanti belgesinin tekemmül ettirilerek tüketiciye verilmesi sorumluluğu, tüketicinin malı satın aldığı satıcı, bayi, acente ya da temsilciliklere aittir.

Garanti belgesi üzerinde tahrifat yapıldığı, ürün üzerindeki orijinal seri numarası kaldırıldığı veya tahrif edildiği takdirde bu garanti geçersizdir.

#### Müşteri Hizmetleri:

Tüm sorularınız için Grundig Hizmet Merkezi'ni haftanın 7 günü 24 saat aşağıdaki numaradan arayabilirsiniz.

#### Grundig Hizmet Merkezi 444 9 888

(Sabit telefonlardan veya cep telefonlarından alan kodu çevirmeden \*)

Diğer numara 0 216 423 22 07

\* Sabit telefonlardan yapılan aramalarda şehir içi arama tarifesi üzerinden, cep telefonu ile yapılan aramalarda ise GSM-GSM tarifesi üzerinden ücretlendirme yapılmaktadır.

Hizmet Merkezimize ayrıca www.grundig.com.tr adresinden, 0216 423 22 07 nolu telefonu arayarak ya da 0216 423 23 53 nolu hattımıza fax çekerek de ulaşabilirsiniz. Yazılı başvurular için adresimiz: Grundig Hizmet Merkezi, Arçelik A.Ş. Ankara Asfaltı Yanı, 34950 Tuzla/STANBUL

#### Öneriler:

Garanti hizmetinden en iyi şekilde faydalanabilmeniz için aşağıdaki önerilere uymanızı rica ederiz.

- 1. Ürününüzü aldığınızda garanti belgesini yetkili satıcınıza onaylatınız.
- 2. Ürününüzü kullanım kılavuzu esaslarına göre kullanınız.

3. Ürününüzle ilgili hizmet talebiniz olduğunda yukarıdaki telefon numarasından Grundig Hizmet Merkezi'ne başvurunuz.

4. Hizmet için gelen teknisyene "Teknisyen Kimlik Kartı"nı sorunuz.

5. Servis hizmeti bitlikten sonra, servis teknisyeninden hizmet fişi istemeyi unutmayınız. Alacağınız hizmet fişi ileride ürününüzde meydana gelebilecek herhangi bir sorunda size yarar sağlayacaktır.

 Ürünün kullanım ömrü boyunca fonksiyonunu yerine getirebilmesi için gerekli yedek parça bulundurma süresi 7 yıldır.

İmalatçı/İthalatçı: Arçelik A.Ş. Adres: Genel Müdürlük Karaağaç Caddesi No:2-6 Sütlüce 34445 İstanbul-Türkiye

# GARANTİ BELGESİ

#### ÜRÜNÜNÜZ 2 (İKİ) YIL SÜRE İLE GARANTİ EDİLMİŞTİR.

Garanti süresi Grundig Dijital Uydu alıcınızın, kullanım kılavuzunda gösterildiği şekilde kullanılması ve Grundig'in yetkili kıldığı servis elemanları dışındaki şahıslar tarafından bakım, onarım veya başka bir nedenle müdahale edilmemiş olması şartıyla, malın bütün parçaları dahil olmak üzere tamamen malzeme, işçilik ve üretim hatalarına karşı ürünün tesliminden ilibaren başlar.

Ürünün kullanım kılavuzunda yer alan hususlara aykırı kullanılmasından kaynaklanan arızalar garanti kopsamı dışındadır. Malın garanti süresi içerisinde gerek malzeme ve işçilik, gerekse montaj hatalarından dolayı arızalanması halinde işçilik mastafı, değiştirilen parça bedeli ya da herhangi bir ad altında hiçbir ücret talep edilmeksizin tamiri yapılacaktır. Garanti süresi içerisinde, servis istasyonları tarafından yapılmasının zorunlu olduğu, imalatçı ya da ithalatçı tarafından şart koşulan periyodik bakımlarda; verilen hizmet karşılığında tüketiciden işçilik ücreti veya benzeri bir ücret talep edilmez. Garanti süresi içinde yapılacak onarımlarda geçen süre, garanti süresine ilave edilmi. Tamir süresi en fazla 20 i günüdür. Bu süre mala ilişkin arızanın yetkili servis atölyelerimize, yetkili servis atölyelerimizin bulunmamsı durununda yetkili sahcılarımıza, ithalatçısına veya firmamıza bildirildiği tarihten tihbaren başlar.

Ürünün arızasının 10 iş günü içerisinde giderilmemesi halinde, imalatçı ya da ithalatçının; malın tamiri tamanlanıncaya kadar benzer özelliklere sahip başka bir sanayi malını tüketicinin kullanımına tahsis etmesi zorunludur.

Arızanın giderilmesi konusunda uygulanacak teknik yöntemlerin tespiti ile değiştirilecek parçaların saptanması tamamen firmamıza aittir. Arızanın giderilmesi ürünün bulunduğu yerde veya yetkili servis atölyelerinde yapılabilir. Bu konuda müşteri onayı alınması zorunludur.

Ancak;

Tüketicinin onarım hakkını kullanmasına rağmen malın ;

-Tüketiciye teslim edildiği tarihten itibaren, garanti süresi içinde kalmak kaydıyla, bir yıl içerisinde en az dört defa veya imalatçı-üretici ve/veya ithalatçı tarafından belirlenen garanti süresi içerisinde altı defa arızalanmasının yanı sıra, bu arızaların maldan yararlanmamayı sürekli kılması,

-Ürünün tamiri için gereken azami sürenin aşılması,

-Yetkili Servis atölyelerince; mevcut olmaması halinde sırasıyla yetkili satıcımız, bayi, acente temsilciliği, ithalatçı ya da imalatçıdan birisinin bölgeye en yakın servis yetkilisiyle birlikte veya firmamız yetkilisince düzenlenecek raporla arızanın tamirinin mümkün bulunmadığının belirlenmesi durumunda, tüketici malın ücretsiz değiştirilmesini, bedel iadesi veya ayıp oranında indirimi talep edebilir.

Garanti belgesi ile ilgili olarak çıkabilecek sorunlar için Gümrük ve Ticaret Bakanlığı, Tüketicinin Korunması ve Piyasa Gözetim Genel Müdürlüğü'ne başvurulabilir. Bu belgenin kullanılmasıng: 4077 sayılı Tüketicinin Korunması Hakkında Kanun ve bu kanuna dayanılarak yürürlüğe konulan Garanti Belgesi Uygulama Esaslarına Dair Yönetmelik uyanıca, T.C. Gümrük ve Ticaret Bakanlığı Tüketicinin Korunması ve Piyasa Gözetim Genel Müdürlüğü tarafında çin verilmiştir.

|                  | Arçelik A.Ş.                                                              |                                                          |  |
|------------------|---------------------------------------------------------------------------|----------------------------------------------------------|--|
|                  | L. Galify                                                                 |                                                          |  |
|                  | GENEL MÜDÜR                                                               | GENEL MÜDÜR YRD.                                         |  |
| Seri No:<br>Tip: | <u>Teslim Tarihi, Yeri:</u><br>Fatura Tarihi, No:<br>Satici Firma Unvani: | <u>Adres:</u><br>TelFaks:<br>Santa Firma [Kaşe ve İmza]: |  |

Bu belge, Gümrük ve Ticaret Bakanlığı'nın 102455 no'lu ve 17.06.2011 izin tarihli belgesine göre düzenlenmiştir. Bu bölümü, ürünü aldığınız Yetkili Satıcı imzalayacak ve kaseleyecektir